## Upgrade LIP-9070

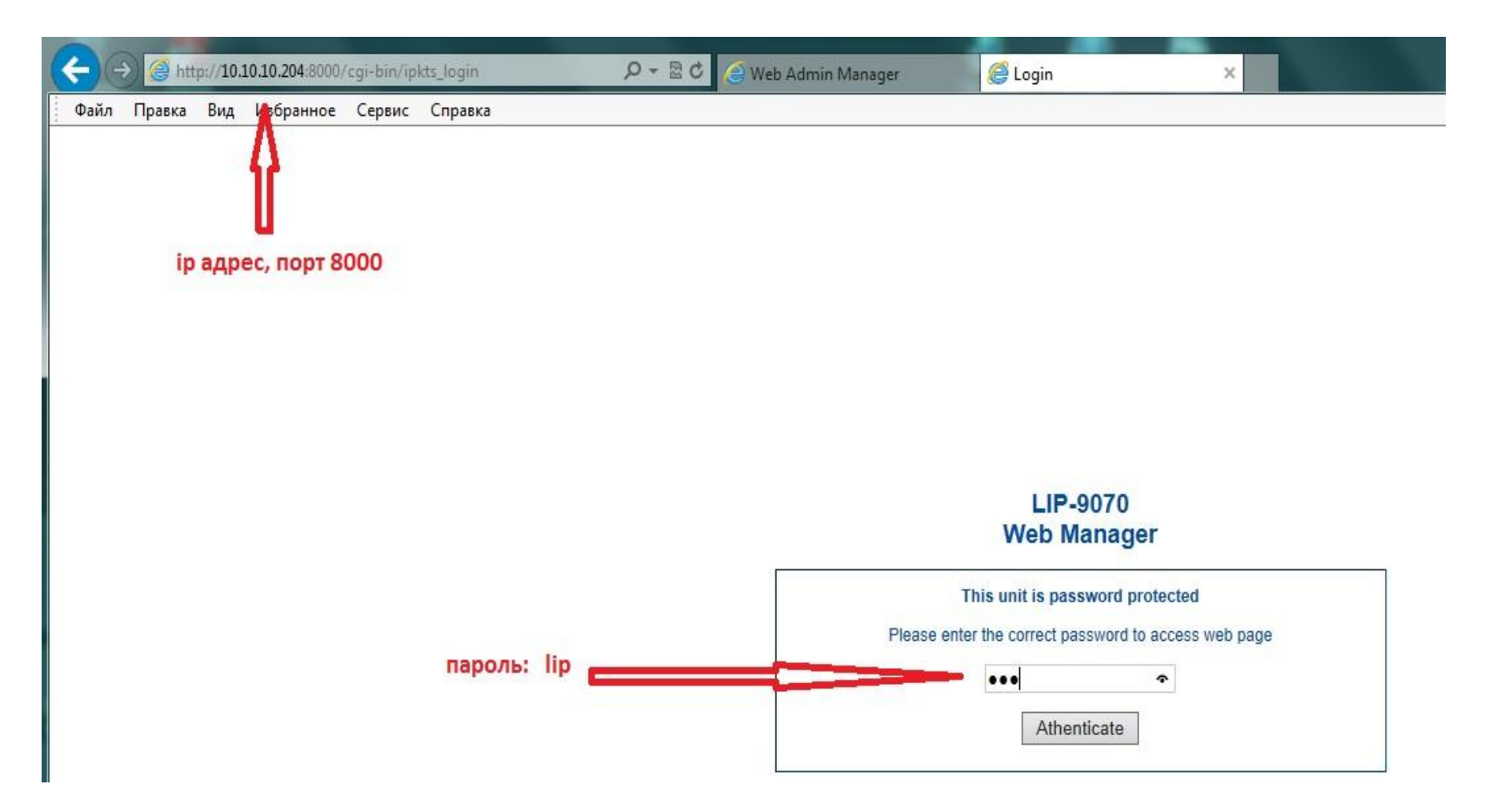

## **Upgrade LIP-9070**

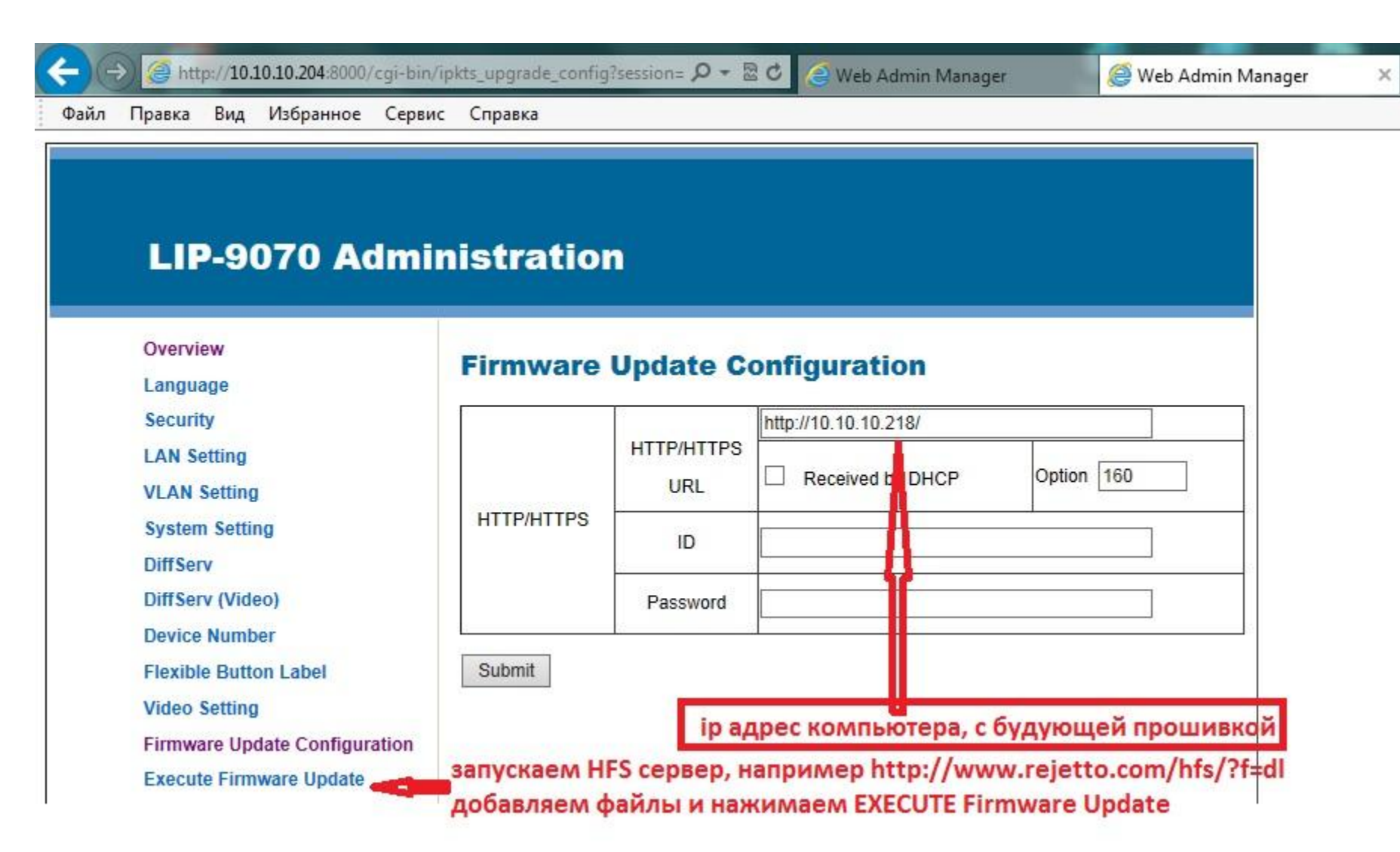

## Установка Android приложений.

ВАЖНО!!!!! Данная функция не заявлена производителями оборудования. Все дальнейшие действия, вы выполняете на свой страх и риск!

Производитель не несет ответственности за причиненный вследствие ваших действий ущерб оборудованию!!!!!

Гарантия по пострадавшему из-за ваших действий оборудованию производиться не будет!

•Скачиваем приложение SDK. Например, <u>http://developer.android.com/sdk/index.html</u> Или <u>http://www.softportal.com/software-9680-android-sdk.html</u>

- •Устанавливаем, например, в корневой каталог в папку SDK.
- •Соединяем телефон и компьютер USB кабелем.
- •В папку sdk\platform-tools\ кладем устанавливаемое приложение с расширением apk.
- •Из командной строки запускаем CMD.

•Командами cd.., cd.., cd SDK\adt-bundle-windows-x86-20130717\sdk\platform-tools\ (или ваш путь) переходим к месту, где лежит adb.exe

- •Командой adb devices проверяем соединение. Должно быть, что то вроде
- List of devices attached 000000405a111110000

•Командой adb install "you\_applications.apk" (название файла именно в кавычках) устанавливаем приложение на ваш телефон.

•Приложение появится в разделе Applications, откуда его можно вывести на один из основных экранов. Несколько советов при установке приложений.

Старайтесь устанавливать приложения, которые предназначены для работы с планшетной (tablet) версией android.

После установки браузера, например dolphinbrowserhd.apk, остальные программы можно ставить через него.